#### Proceso de Pago BECA BEIFI

PROGRAMA INSTITUCIONAL DE FORMACIÓN DE INVESTIGADORES

Agosto – Diciembre 2021

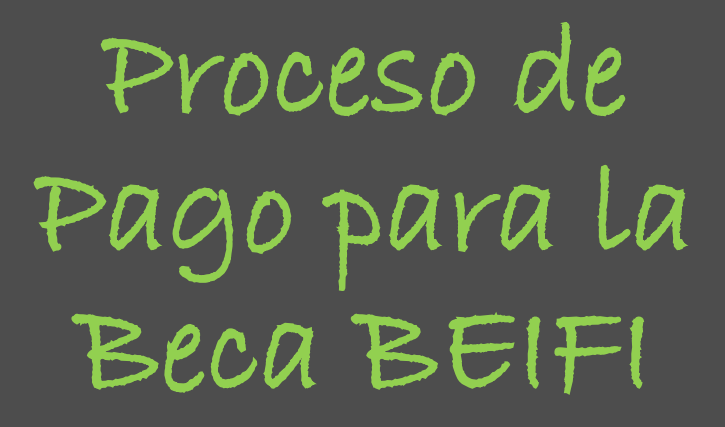

Paso 1:

Recibirás la nómina por parte de tu representante BEIFI de tu UA.

Recuerda que entre más pronto firmes la nómina más rápido podrán continuar al siguiente paso. U

SECRETARÍA DE INVESTIGACIÓN Y POSGRADO DIRECCIÓN DE INVESTIGACIÓN BECA DE ESTÍMULO INSTITUCIONAL DE FORMACIÓN DE INVESTIGADORES NÓMINA DE PAGO

INSTITUTO POLITÉCNICO NACIONAL

(Agosto - Diciembre 2021)

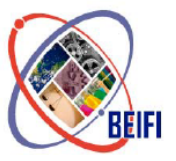

Instituto Politécnico Nacional "La Técnica al Servicio de la Patria"

|                                                                    | SECRE                                                                                                    | Unidad Ac<br>TARÍA DE INVEST                                                | adémica:<br>IGACIÓN Y POSGRADO                                                                                                    |                                                                                                    |                                                                                                    |  |
|--------------------------------------------------------------------|----------------------------------------------------------------------------------------------------|-----------------------------------------------------------------------------|----------------------------------------------------------------------------------------------------|----------------------------------------------------------------------------------------------------|----------------------------------------------------------------------------------------------------|--|
|                                                                    |                                                                                                    | Datos del A                                                                 | lumno(a):                                                                                                    |                                                                                                    |                                                                                                    |  |
| No. Boleta:<br><b>202100000</b>                                    | CURP:<br>PEPLJ008108XXXXXX                                                                                               | No de Proyecto                                                              | 2021XXXX                                                                                                    | Folio                                                                                                    | 1                                                                                                    |  |
|                                                                    | Nombre del                                                                                                    | Alumno(a):                                                                  |                                                                                                    | P                                                                                                    | eriodo:                                                                                                    |  |
|                                                                    | JUAN LUIS PÉ                                                                                                    | ÉREZ SOLISA                                                                 |                                                                                                    | Agosto – I                                                                                                    | Diciembre 2021                                                                                                    |  |
| SI                                                                 | NO                                                                                                    | Estoy de acuerdo<br>encuentran comp<br>semestre/nivel, carr                 | en que todos los datos que aquí in<br>eletos (nombre, CURP, boleta, d<br>rera/especialidad/posgrado, dirección                                                                                                    | ndico, así como e<br>irección complet:<br>, etc.) y correctos.                                                                                      | n el sistema BEIFI se<br>a, grado académico                                                                                                    |  |
| Tengo C                                                            | Cuenta Bancaria a mi n                                                                                                   | ombre:                                                                      | St                                                                                                    |                                                                                                    | NO                                                                                                    |  |
|                                                                    | MAYOR de Edad                                                                                                    |                                                                             | MENOR de Edad                                                                                                    |                                                                                                    |                                                                                                    |  |
| Manifiesto ser<br>ser el caso, tr<br>pago de la b<br>consciente qu | r <b>mayor de edad</b> y me co<br>amitar una cuenta bancar<br>eca en los próximos 7 día<br>le este es un requisito de la | mprometo a, de<br>ia para recibir el<br>as hábiles, estoy<br>a convocatoria | Manifiesto ser <b>menor</b><br>que acredite la mayori<br>por lo cual solicito el p<br>de <b>RETIRO SIN TARJE</b><br>mismo, me compron<br>estudiante y la informa<br>exitoso.<br>No. Celular del alumno(a)<br>menor de edad: | de edad, no contar o<br>la de edad, y no tene<br>ago de la beca a tra<br>TA, RETIRO EN VEN<br>neto a enviar copi<br>ación adicional que s<br>XXXXXX | con documento<br>er cuenta bancaria,<br>vés de la modalidad<br>ITANILLA o CHEQUE, así<br>a de mi credencial de<br>se requiera para el cobro<br>XXXXX |  |
|                                                                    |                                                                                                    |                                                                             |                                                                                                    |                                                                                                    |                                                                                                    |  |
| d                                                                  | stoy de acuerdo que una vez o<br>ebo tener mi identificación IN                                                          | capturados los datos<br>E/escuela (menor de<br>celu                         | referentes al pago de la Beca BEIFI e<br>edad), número de cuenta a mi nomb<br>Jlar para el cobro de la BECA.                                                                                                    | n el sistema <b>NO</b> ha<br>pre (mayor de edad                                                                                                    | abrá cambio, así como<br>I) y mismo número de                                                                                                    |  |
| F                                                                  | Fecha (dd/mm/aaaa)                                                                                                    |                                                                             | Firma o                                                                                                    | del Alumno(a)                                                                                                    |                                                                                                    |  |
|                                                                    |                                                                                                    |                                                                             |                                                                                                    |                                                                                                    |                                                                                                    |  |

#### Proceso de Pago para la Beca BEIFI

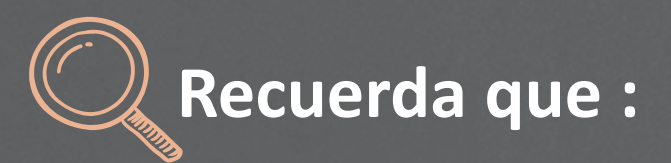

Debes revisar que tus datos presentados en la nómina se encuentren correctos.

Sí alguno de tus datos NO está correcto debes ingresar al Sistema BEIFI y editar tu PERFIL, así mismo indicar en el espacio correspondiente de la nómina si todos tus datos son correctos o incorrectos. Marcar el recuadro correspondiente de acuerdo a lo que corresponda, debes firmar en los espacios correspondientes y colocar la fecha en la que estás firmando la nómina

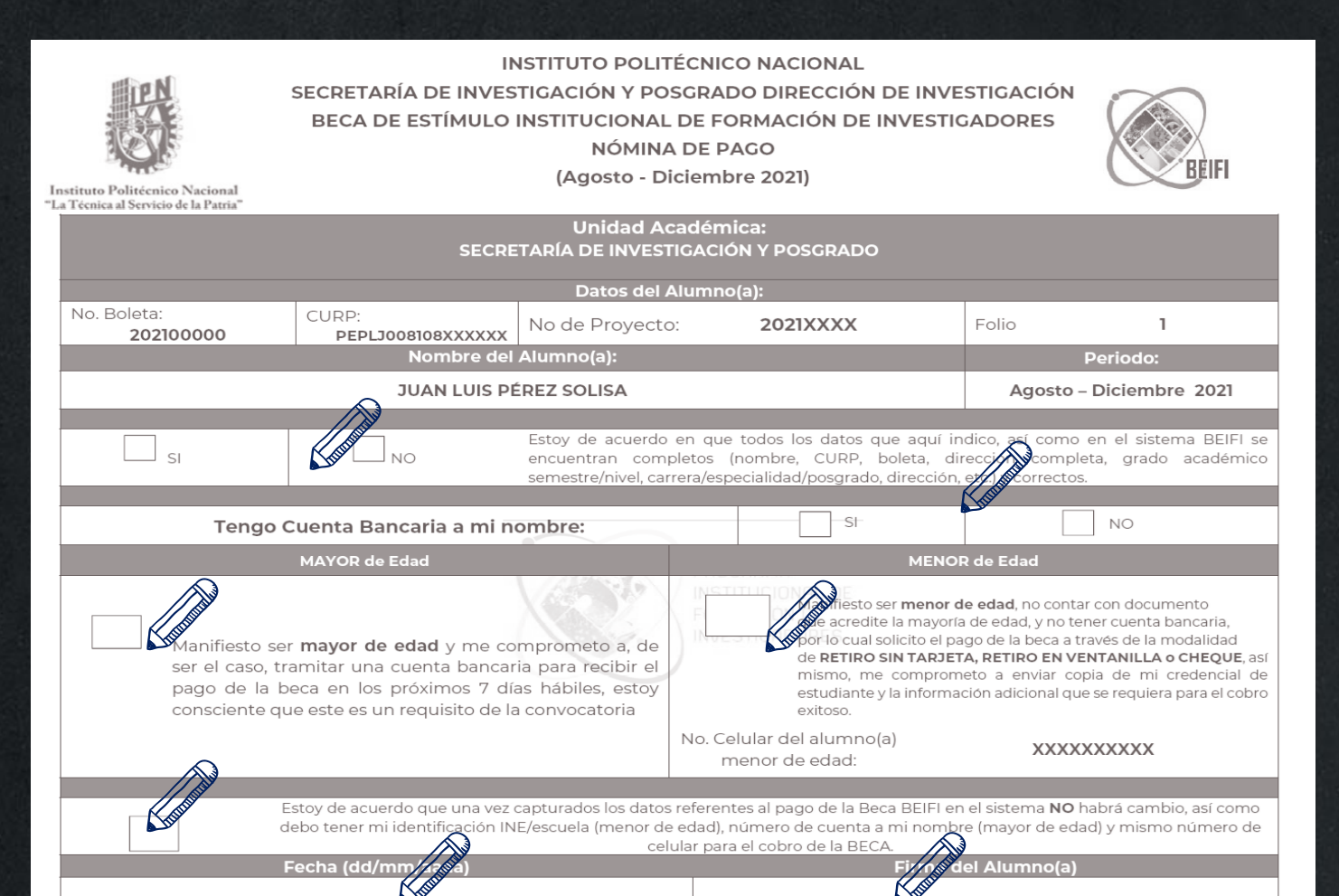

# Proceso de Pago para la Beca BEIFI "Recuerda...!!!"

**TODOS** tus datos en la Plataforma del **SISTEMA BEIFI** deben de estar completos y deben ser verídicos. Sí no es así, ingresa y edita tu perfil.

**DATOS:** Nombre Completo, CURP, Boleta, Semestre/Nivel, Domicilio, Etnia, Discapacidad, etc Al momento de Firmar la nómina, también estás aceptando que ya TIENES una CUENTA BANCARIA, para el depósito de tu BECA, y que está activa y a tu nombre Proceso de Pago para la Beca BEIFI

> En el Sistema BEIFI debes seleccionar tu método de pago correspondiente.

| nuemida                                               | n till 🖉 arrellanna                                                                                          |                                                     |
|-------------------------------------------------------|----------------------------------------------------------------------------------------------------|-----------------------------------------------------|
| l PIFI                                                |                                                                                                    |                                                     |
| Program<br>Investigador                               | a Institucional de <u>F</u> ori                                                                              | nación de<br>mico Nacional                          |
| -2,000 Proyectos                                      | 2,600 source de l'instituto                                                                                  | ) Becas (BEIFI)                                     |
|                                                       | Conoce                                                                                                    |                                                     |
| Consi                                                 | ulta todos los detalles sobre el PIFI y la                                                                   | BEIFI                                               |
| Convocatoria<br>Lo DI del 1911 te invito o perticipar | (G)<br>Resultados<br>De solicitudes aprobadas para INCIFI.                                                   | Lineamientos<br>Para la operación del programa PDFL |
| Consultor +                                           | Consultor +                                                                                                  | Consultar +                                         |
| Portal de<br>Si deseos conocermás sobre los trabajo   | e Investigadores del IPN<br>de las investigadores del IPN, le invetance a vi<br>PURE de ELSEVIER<br>Vienze - |                                                     |

**DEBES** ingresar al Sistema BEIFI

https://pifi.ipn.mx/beifi/

#### Proceso de Pago para la Beca BEIFI En el Sístema BEIFI...

Del 09 al 19 de noviembre 2021 debes ingresar al sistema BEIFI para registrar tu cuenta CLABE Recibirás tu beca por medio de depósito a cuenta (transferencia electrónica). En caso de ser menor de edad, podrás recibirla por retiro sin tarjeta, pago en ventanilla o cheque.

## Proceso de Pago para la Beca BEIFI Método de Pago

| BAI                                                                                        | NK                 |    |                                                                                                    | E                                       | <u>stado de Cuent</u> a |
|--------------------------------------------------------------------------------------------|--------------------|----|----------------------------------------------------------------------------------------------------|-----------------------------------------|-------------------------|
| 6-0 6-                                                                                     | 0 6_0 <sup>~</sup> |    |                                                                                                    |                                         | PAGINA 1/6              |
|                                                                                            |                    |    | Periodo                                                                                                    | nin ta saran Sator Sator Sator Sator Sa |                         |
|                                                                                            |                    |    | Fecha de Corte                                                                                                    |                                         | 31/08/2015              |
|                                                                                            |                    |    | No. de Cuenta                                                                                                    |                                         |                         |
| MAURICIO                                                                                   | DRIECO             |    | No. de Cliente                                                                                                    |                                         |                         |
| MAUNICIO                                                                                   | PRILGO             |    | R.F.C.                                                                                                    |                                         |                         |
|                                                                                            |                    |    | No. Cuenta CLARE                                                                                                    |                                         | <u> </u>                |
|                                                                                            |                    |    | No. Cucina CENDE                                                                                                    |                                         |                         |
|                                                                                            |                    |    | SUCURSAL 4448:<br>DIRECCION:<br>PLAZA:<br>TELEFONO:                                                                     |                                         |                         |
| Información Finan                                                                          | ciera              |    | SUCURSAL 4448:<br>DIRECCION:<br>PLAZA:<br>TELEFONO:                                                                     | MONED                                   | A NACIONAL              |
| Información Finan<br>Rendimiento                                                           | ciera              |    | SUCURSAL 4448:<br>DIRECCION:<br>PLAZA:<br>TELEFONO:                                                                     | MONED                                   | A NACIONAL              |
| Información Finan<br>Rendimiento<br>Saldo Promedio                                         | ciera              |    | SUCURSAL 4448:<br>DIRECCION:<br>PLAZA:<br>TELEFONO:<br>Comportamiento<br>Saldo Anterior                                 | MONED                                   | A NACIONAL              |
| Información Finan<br>Rendimiento<br>Saldo Promedio<br>Días del Periodo                     | ciera              | 31 | SUCURSAL 4448:<br>DIRECCION:<br>PLAZA:<br>TELEFONO:<br>Comportamiento<br>Saldo Anterior<br>Depósitos / Abonos (+)       | MONED                                   | A NACIONAL              |
| Información Finan<br>Rendimiento<br>Saldo Promedio<br>Días del Periodo<br>Tasa Bruta Anual | ciera              | 31 | SUCURSAL 4448:<br>DIRECCION:<br>PLAZA:<br>TELEFONO:<br>Saldo Anterior<br>Depósitos / Abonos (+)<br>Retiros / Cargos (-) | MONED.<br>5<br>9                        | A NACIONAL              |

#### Depósito a Cuenta:

Deberás capturar tu cuenta **CLABE (18 dígitos)** y adjuntar documento bancario que contenga la siguiente información (preferentemente primera página del estado de cuenta):

Número de Cuenta CLABE (18 dígitos)

Cuenta a nombre del becario

### Proceso de Pago para la Beca BEIFI Método de Pago

Debes considerar lo siguiente al subir tu documento al Sistema BEIFI de Pago:

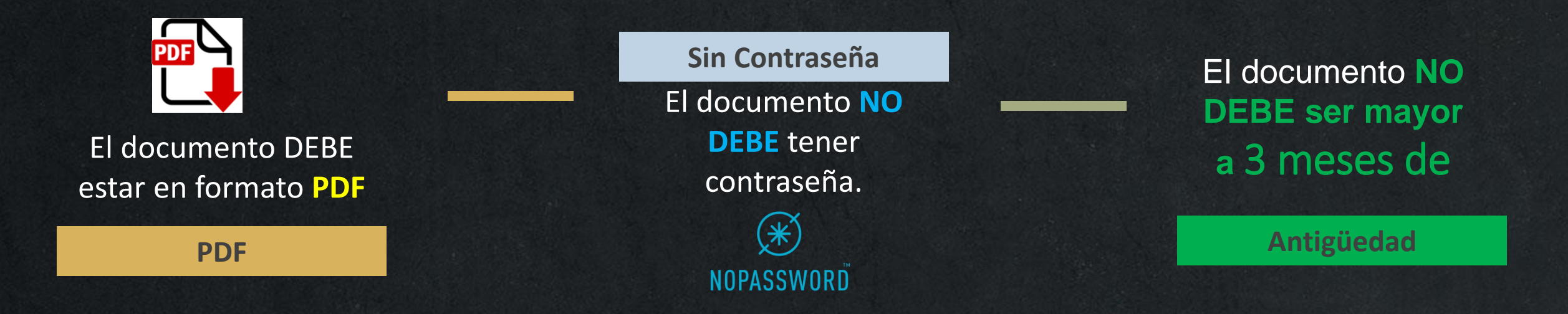

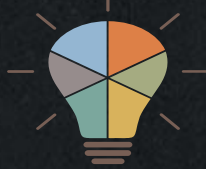

 RECUERDA que sí eres becario CONACYT podrás usar la misma cuenta en dónde recibes tu beca de posgrado

### Proceso de Pago para la Beca BEIFI Método de Pago

|                 | sión para el pago de la REIEL   |                         |                    |                                                                                                    |                                                                    |                                                                                                    |                                                               |
|-----------------|---------------------------------|-------------------------|--------------------|----------------------------------------------------------------------------------------------------|--------------------------------------------------------------------|----------------------------------------------------------------------------------------------------|---------------------------------------------------------------|
| monnac          | ion para el pago de la bEIri    |                         |                    |                                                                                                    |                                                                    |                                                                                                    |                                                               |
| Pago            |                                 |                         |                    |                                                                                                    |                                                                    |                                                                                                    |                                                               |
| létodo de pege  |                                 | Documento 🕕             |                    |                                                                                                    |                                                                    |                                                                                                    |                                                               |
| Tengo cuenta l  | bancaria                        | Seleccionar PDF         | :                  |                                                                                                    |                                                                    |                                                                                                    |                                                               |
| Niciona         | are de cuenta CLARE             |                         |                    | Confirme of prim                                                                                                    | noro do cuento                                                     | CLARE                                                                                                    |                                                               |
| Nume            | ero de cuenta CLABE             |                         |                    | Contirma el hum                                                                                                    | nero de cuenta                                                     | CLADE                                                                                                    |                                                               |
| CLA             | ABE                             |                         |                    | CLABE                                                                                                    |                                                                    |                                                                                                    |                                                               |
|                 |                                 |                         |                    |                                                                                                    |                                                                    |                                                                                                    |                                                               |
| Dutorizo se u   | tilice esta información para re | alizar el pago de la BE | IFI. De iqual form | na me comprometo a re                                                                                                    | eportar inmedia                                                    | atamente cualquier situaci                                                                                                    | ión que no me per                                             |
| al pago         |                                 |                         |                    |                                                                                                    |                                                                    |                                                                                                    |                                                               |
| a payo.         |                                 |                         |                    |                                                                                                    |                                                                    |                                                                                                    |                                                               |
| er payo.        |                                 |                         |                    |                                                                                                    |                                                                    |                                                                                                    |                                                               |
| Eliio este méte | odo de pago                     |                         |                    |                                                                                                    |                                                                    |                                                                                                    |                                                               |
| Elijo este méte | odo de pago                     |                         |                    |                                                                                                    |                                                                    |                                                                                                    | -                                                             |
| Elijo este mét  | odo de pago                     |                         |                    |                                                                                                    |                                                                    | Estado de                                                                                                    | Cuenta                                                        |
| Elijo este méte | odo de pago                     |                         | _                  |                                                                                                    |                                                                    | Estado de<br>Libretór<br>PAC                                                                                                    | Cuenta<br>n Básico<br>GINA 1/6                                |
| Elijo este méte | <b>BBVA</b> Bar                 | າcomer                  | -                  | Periodo                                                                                                    | _                                                                  | Estado de<br>Libretór<br>PAC<br>DEL 21/04/2018 AL 20                                                                                       | Cuenta<br>n Básico<br>GINA 1/6                                |
| Elijo este méte | <b>BBVA</b> Bar                 | ncomer                  | -                  | Periodo<br>Fecha de Corte                                                                                                    |                                                                    | Estado de<br>Libretór<br>PAC<br>DEL 21/04/2018 AL 20<br>20                                                                                 | Cuenta<br>n Básico<br>GINA 1/6<br>0/05/2018<br>0/05/2018      |
| Elijo este méte | <b>BBVA</b> Bar                 | ncomer                  |                    | Periodo<br>Fecha de Corte<br>No. de Cuenta                                                                                                    |                                                                    | Estado de<br>Libretór<br>PAC<br>DEL 21/04/2018 AL 20<br>20                                                                                 | Cuenta<br>n Básico<br>GINA 1/6<br>0/05/2018<br>0/05/2018      |
| Elijo este mét  | <b>BBVA</b> Bar                 | ncomer                  |                    | Periodo<br>Fecha de Corte<br>No. de Cuenta<br>No. de Cliente                                                                                      |                                                                    | Estado de<br>Libretór<br>PAC<br>DEL 21/04/2018 AL 20<br>20                                                                                 | Cuenta<br>n Básico<br>GINA 1/6<br>0/05/2018<br>0/05/2018      |
| Elijo este mét  | <b>BBVA</b> Bar                 | ncomer                  |                    | Periodo<br>Fecha de Corte<br>No. de Cuenta<br>No. de Cliente<br>R.F.C                                                                             |                                                                    | Estado de<br>Libretór<br>PAC<br>DEL 21/04/2018 AL 20<br>20                                                                                 | Cuenta<br>n Básico<br>GINA 1/6<br>0/05/2018<br>0/05/2018      |
| Elijo este mét  | <b>BBVA</b> Bar                 | ncomer                  |                    | Periodo<br>Fecha de Corte<br>No. de Cuenta<br>No. de Cliente<br>R.F.C<br>No. Cuenta CLABE                                                         |                                                                    | Estado de<br>Libretór<br>PAC<br>DEL 21/04/2018 AL 20<br>20<br>012 180                                                                      | Cuenta<br>n Básico<br>GINA 1/6<br>0/05/2018<br>0/05/2018      |
| Elijo este mét  | BBVA Bar                        | ncomer                  | CD 55057           | Periodo<br>Fecha de Corte<br>No. de Cuenta<br>No. de Cliente<br>R.F.C<br>No. Cuenta CLABE<br>SUCURSAL: 3691                                       | PROVIDENC                                                          | Estado de<br>Libretór<br>PAC<br>DEL 21/04/2018 AL 20<br>20<br>012 180<br>IA ARAGON                                                         | Cuenta<br>n Básico<br>GINA 1/6<br>0/05/2018<br>0/05/2018      |
| Elijo este mét  | BBVA Bar                        |                         | CP 55067           | Periodo<br>Fecha de Corte<br>No. de Cuenta<br>No. de Cliente<br>R.F.C<br>No. Cuenta CLABE<br>SUCURSAL: 3691<br>DIRECCION:                         | PROVIDENC<br>AV. CONSTIT                                           | Estado de<br>Libretór<br>PAC<br>DEL 21/04/2018 AL 20<br>20<br>012 180<br>IA ARAGON<br>TUCION DE LA REPUBLICO                               | Cuenta<br>n Básico<br>GINA 1/6<br>0/05/2018<br>0/05/2018<br>1 |
| Elijo este mét  | BBVA Bar                        |                         | CP 55067           | Periodo<br>Fecha de Corte<br>No. de Cuenta<br>No. de Cliente<br>R.F.C<br>No. Cuenta CLABE<br>SUCURSAL: 3691<br>DIRECCION:                         | PROVIDENC<br>AV. CONSTIT<br>PROVIDENC                              | Estado de<br>Libretór<br>PAC<br>DEL 21/04/2018 AL 20<br>20<br>012 180<br>IA ARAGON<br>TUCION DE LA REPUBLICO<br>IA ARAGON MEX DE           | Cuenta<br>n Básico<br>GINA 1/6<br>0/05/2018<br>0/05/2018<br>1 |
| Elijo este mét  | BBVA Bar                        |                         | CP 55067           | Periodo<br>Fecha de Corte<br>No. de Cuenta<br>No. de Cliente<br>R.F.C<br>No. Cuenta CLABE<br>SUCURSAL: 3691<br>DIRECCION:<br>PLAZA:<br>TELESCONO. | PROVIDENC<br>AV. CONSTIT<br>PROVIDENC<br>CIUDAD DE                 | Estado de<br>Libretór<br>PAC<br>DEL 21/04/2018 AL 20<br>20<br>012 180<br>IA ARAGON<br>TUCION DE LA REPUBLICO<br>IA ARAGON MEX DF<br>MEXICO | Cuenta<br>n Básico<br>GINA 1/6<br>005/2018<br>005/2018<br>1   |
| Elijo este mét  | BBVA Bar                        |                         | CP 55067           | Periodo<br>Fecha de Corte<br>No. de Cuenta<br>No. de Cliente<br>R.F.C<br>No. Cuenta CLABE<br>SUCURSAL: 3691<br>DIRECCION:<br>PLAZA:<br>TELEFONO:  | PROVIDENC<br>AV. CONSTIT<br>PROVIDENC<br>CIUDAD DE 1<br>(5)7104724 | Estado de<br>Libretór<br>PAC<br>DEL 21/04/2018 AL 20<br>20<br>012 180<br>IA ARAGON<br>TUCION DE LA REPUBLICO<br>IA ARAGON MEX DF<br>MEXICO | Cuenta<br>n Básico<br>GINA 1/6<br>0/05/2018<br>0/05/2018<br>1 |

## Proceso de Pago para la Beca BEIFI En caso de ser MENOR DE EDAD

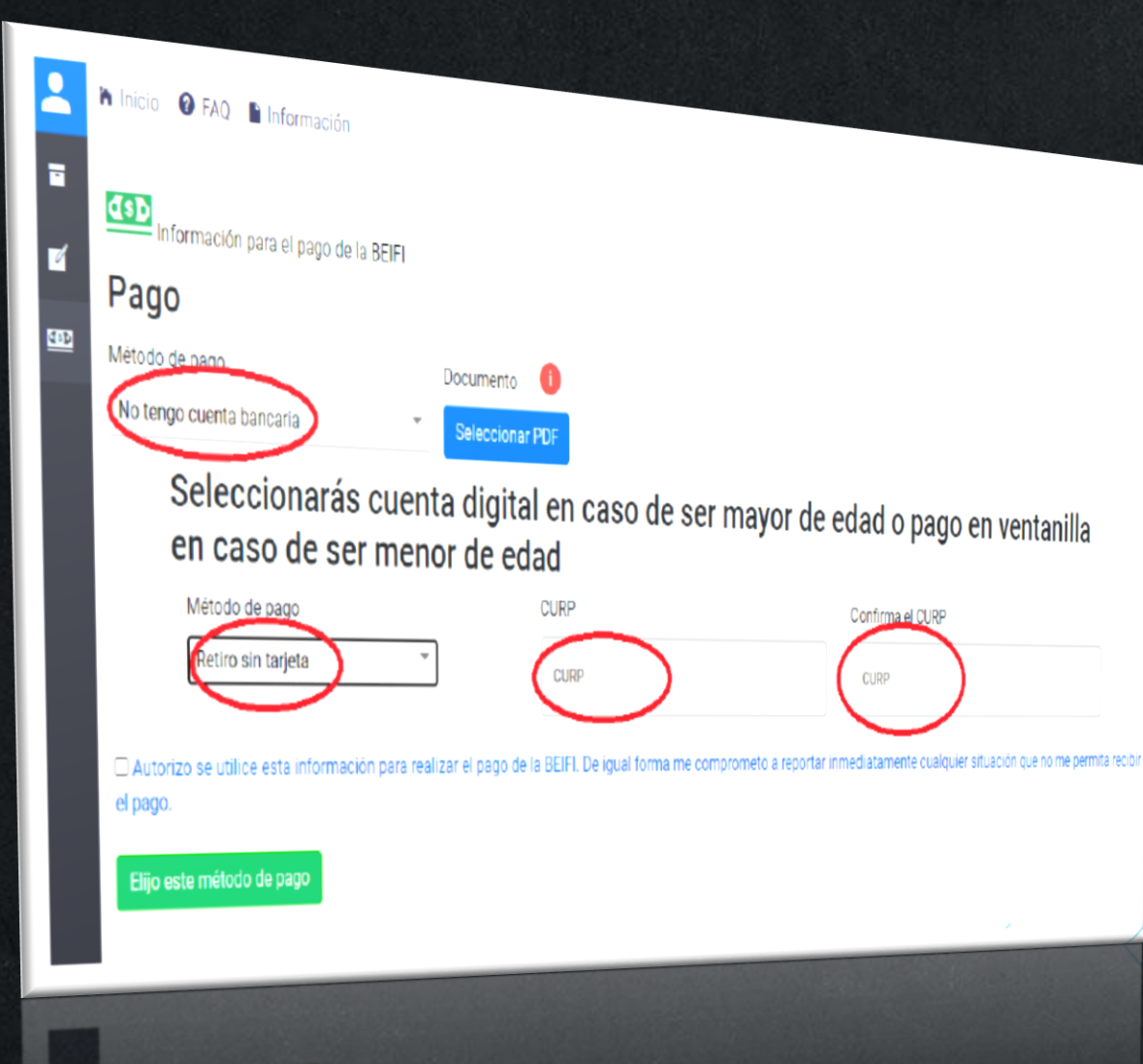

Deberás seleccionar la opción **RETIRO SIN TARJETA** en la Plataforma, además, adjuntar en **un solo archivo PDF** los siguientes documentos/datos:

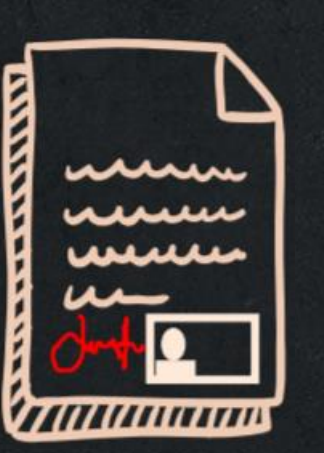

- Escrito simple donde solicites el pago de tu beca a través de retiro sin tarjeta.
- 2. Número de celular
- 3. Compañía telefónica.
- 4. CURP
- 5. Copia de tu credencial de estudiante del IPN
- 6. Nombre y Firma

## Proceso de Pago para la Beca BEIFI iii MUY IMPORTANTE!!!

Reporta cualquier dificultad a **beifi@ipn.mx** con el asunto: PROBLEMA PAGO BEIFI – ALIAS UA Ejemplo: **PROBLEMA PAGO BEIFI – ESIME\_ZAC** 

Al igual que en cuerpo del correo debes indicar tu nombre completo y adjuntar captura de pantalla del error.

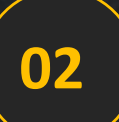

01

En caso de NO firmar la nómina se cancelará el pago. Recuerda que cualquier detalle debes comunicarlo a tu <u>Representante BEIFI</u>

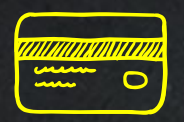

Es **responsabilidad** del becario asegurarse de capturar correctamente su cuenta CLABE y que:

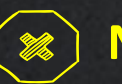

No exceda el límite de depósito mensual

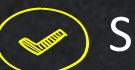

Se encuentre vigente y activa

# Proceso de Pago para la Beca BEIFI Fecha de Pago

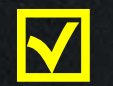

Sí firmaste en tiempo y forma la nómina

Sí capturaste en tiempo y forma tu cuenta CLABE (o retiro sin tarjeta si eres menor de edad) y NO tuviste errores

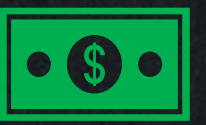

Recibirás la beca a partir del **30 de noviembre 2021** 

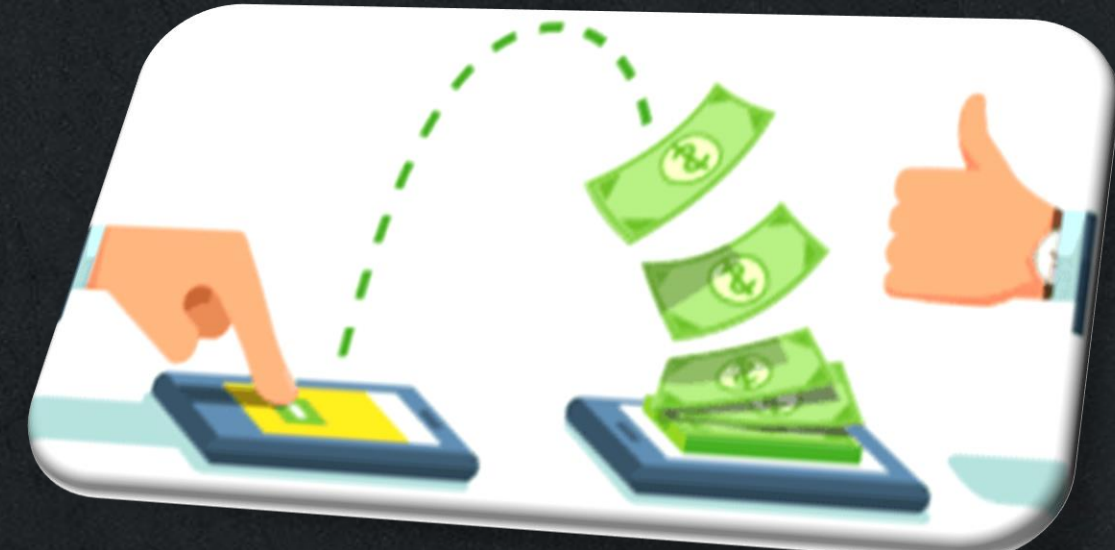

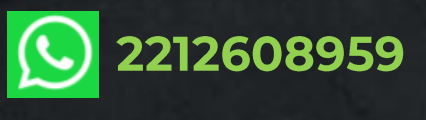

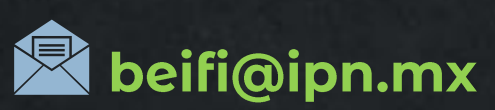

División de Apoyo a la Investigación Dirección de Investigación